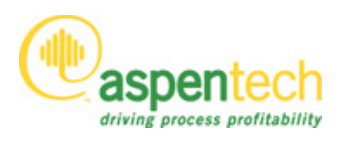

## I. Aspen Engineering Suite<sup>™</sup>技術情報

### 1. AES v7.2 簡易インストールマニュアル

### ① インストールを始める前に

#### i) DVD について

aspen ONE v7.2 は Documentation Disc, 製品インストール用の Disc1~3 および 2T の5 枚組みで す。Aspen Engineering Suite 製品のインストールには DVD1 を使用します。

#### ii) 対応OS・PC 仕様について

| 必要最小仕様 | Intel® 1.00GHz 以上、DVD-ROM、40GB、1GB RAM(XP)、2GB RAM(Vista)           |  |
|--------|---------------------------------------------------------------------|--|
| 推奨仕様   | Intel®Core <sup>™</sup> 2Duo 2.00GHz 以上、DVD-ROM、250GB、3GBRAM 以上     |  |
| 対応 OS  | デスクトップ                                                              |  |
|        | Windows Vista Ultimate SP2 (32-bit) with Office 2007 SP1            |  |
|        | Windows Vista Business SP2 (32-bit) with Office 2007 SP1            |  |
|        | Windows 7 Ultimate (32-bit) with Office 2007 SP1                    |  |
|        | Windows 7 Professional (32-bit) with Office 2007 SP1                |  |
|        | Windows XP Professional Edition SP3 (32-bit) with Office 2003 SP3   |  |
|        | サーバー                                                                |  |
|        | Windows Server 2003 R2 Standard SP2 (32-bit) with Office 2003 SP3   |  |
|        | Windows Server 2003 R2 Enterprise SP2 (32-bit) with Office 2003 SP3 |  |
|        | Windows Server 2008 R2 (64-bit) with Office 2007 SP1                |  |

注1) Aspen OnLine, Process manual は英語 OS のみの対応、それ以外の製品は日本語 OS に対応 しています。

注2) インストールする製品によっては、別途他のソフトウェア(Intel Fortran、Visual Studio Compiler など)のインストールが必要となります。詳細は Installation Guide をご参照ください。 注3) インストール時には外付けドライブ(ハードディスク、USB メモリ等)は外してくださ い。

注4)外付けハードディスク/USBメモリからのインストールは行わないでください。(DVD ドライブが使用できない場合は、DVD をローカルハードディスクにコピーしていただくか、ネ ットワークドライブからインストールを行ってください)

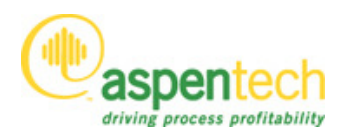

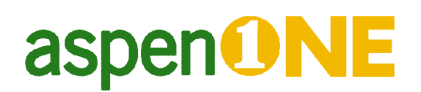

#### iii) Login アカウントについて

製品のインストールには インストールを行うパソコンに対して Administrator の権限が必要です。 Administrator の権限をもつ User 名で Log in した後 作業を行ってください。 また、インストール直後の再起動時も Administrator の権限を持つ User 名で Login してください。

#### iv) ウイルス対策プログラムについて

インストールは、ファイルの読み込み、ファイルの書き込み、レジストリー書き込み等の一連の 作業から成り立ちます。ウイルス対策プログラムは これらの個々の操作に対して影響する場合 があります。できるだけ ウイルス対策プログラムを終了した状態でインストール作業を行って ください。

#### v) 製品名の変更について

#### aspenONE v7.0 のリリースに伴い、いくつかの Engineering 製品は製品名が変更されています。

aspenONE v7.0 より前のバージョンからアップグレードされる場合には特にご注意ください。 詳細は "添付① "をご覧ください。製品と同梱で同様の製品名対照シートがはいっております。

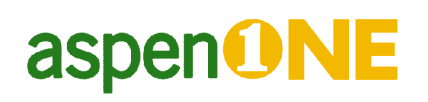

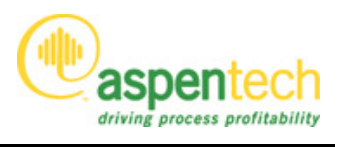

#### ② .NET Framework 3.5 SP1 および SQL Express 2005 SP3 のインストール

製品のインストールに先立ち、

・.NET Framework 3.5 SP1 (Windows 7 の場合は不要)

・SQL Express 2005 SP3 (APED を使用する製品をインストールする場合)

をインストールしていただく必要があります。

要件が満たされていない場合、インストールの途中で下記のような画面が表示されます。この画面が表示されたら Exit ボタンをクリックして AspenTech インストーラを終了し、必要なコンポーネントをインストールしてください。

| 🖞 AspenTech Installer 🛛 🔀                                                                                                    |
|----------------------------------------------------------------------------------------------------|
| Prerequisite Validation                                                                                                    |
| The installer has checked this system for prerequisite software required to run the selected software. Results are shown below.                                                                                                    |
| Setup has detected that some of the required components are missing or the installed versions on your computer do not match the versions required by aspenONE V7.2.You must install the correct versions of the following components before proceed. |
| -Microsoft .NET Framework 3.5 SP1                                                                                                    |
| -Microsoft SQL Server 2005 SP3                                                                                                    |
|                                                                                                    |
| Tip: Please click Report button for detailed information and instructions.                                                                                                    |
| Report Report                                                                                                    |
| < <u>B</u> ack Next > Exit                                                                                                    |

.NET Framework 3.5 SP1 は下記よりダウンロードできます。

http://www.microsoft.com/downloads/details.aspx?FamilyID=ab99342f-5d1a-413d-8319-81da479ab0d7 &displayLang=ja

・ブートストラップ形式(2.8 MB:インストール中に必要なファイルのみをダウンロードしながらインストールを進める形式。インストール時にインターネットに接続されている必要があります)

・フルパッケージ(231 MB)

SQL Express 2005 SP3 のインストールにつきましては、別途、技術情報 "SQL Server 2005 Express SP3 インストール"をご参照ください。

(注意)Windows XP SP2 に Microsoft KB 943232 の修正プログラムを適用せずに SQL Server 2005 Express SP3 をインストールすると重大な不具合が生じます (Microsoft KB969936)。

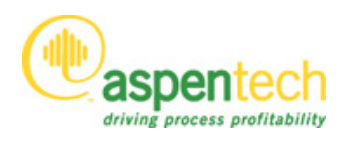

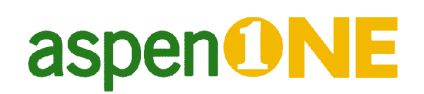

#### ③ AES v7.2 スタンダードインストールの手順

スタンダードインストールは AES 製品を単独のコンピュータ上で動くようにできるインストー ル方法です。(ライセンスは ネットワーク経由で取得するか または 単独で取得できるようにす る必要があります。直接 製品のインストール方法とは関係しません。)

#### i) AspenTech Installation Browser の起動

Aspen Engineering Suite DVD (Disc1) を DVD ドライブに入れると、次の AspenTech Installation Browser が起動します。製品をインストールするには Products のタブを選択します。 自動起動しない場合には以下の何れかをお試しください。

- スタート-ファイル名を指定して実行ダイアログボックスで<drive>:¥setupと入力する。
   <drive>の部分は、お使いのパソコンの DVD drive レター(DやEなど)が入ります。
- ・ マイコンピューターDVD ドライブをダブルクリックし、setup.exe をダブルクリックする。

| 🛞 AspenTech Installation Browse                                                                                   | r                                                                                                    |                                                                                                    |
|----------------------------------------------------------------------------------------------------|----------------------------------------------------------------------------------------------------|----------------------------------------------------------------------------------------------------|
| easpentech                                                                                                    |                                                                                                    |                                                                                                    |
| Help<br>License Configuration<br>Support Services<br>Contact Information<br>AspenTech Home<br>Aspen Update Center | The AspenTech Installation Browser allows you to insta<br>To get started, select the path for a particular group of<br>prompted later for specific product and component sele<br>Administration Products<br>SLM 8.2 Server<br>Aspen Base Load Token Service<br>SLM Tools 7.3<br>SLM Tools 8.2<br>aspenONE Diagnostics | all aspenONE applications and/or individual AspenTech products.<br>products or aspenONE application and click Install. You will be<br>retions.<br>Install the Aspen Security™<br>(Aspen Framework™) components<br>such as:<br>- Security Server,<br>- Business Process Explorer™,<br>- File Repository Server,<br>- Security Manager,<br>NET interoperability component |
| aspenNE                                                                                                    |                                                                                                    | Install Exit                                                                                                    |

AspenTech 製品のインストールには有効なライセンスが必要な旨のメッセージが表示されます。 OK ボタンをクリックしてください。

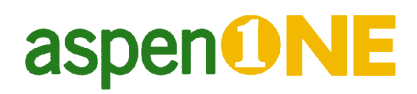

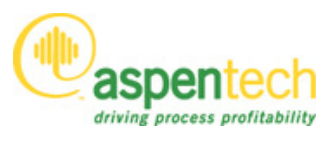

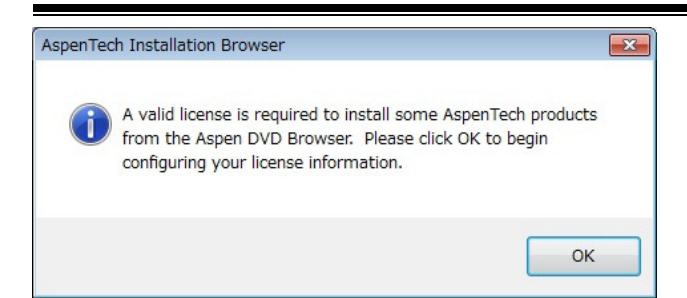

#### Welcome 画面が表示されます。

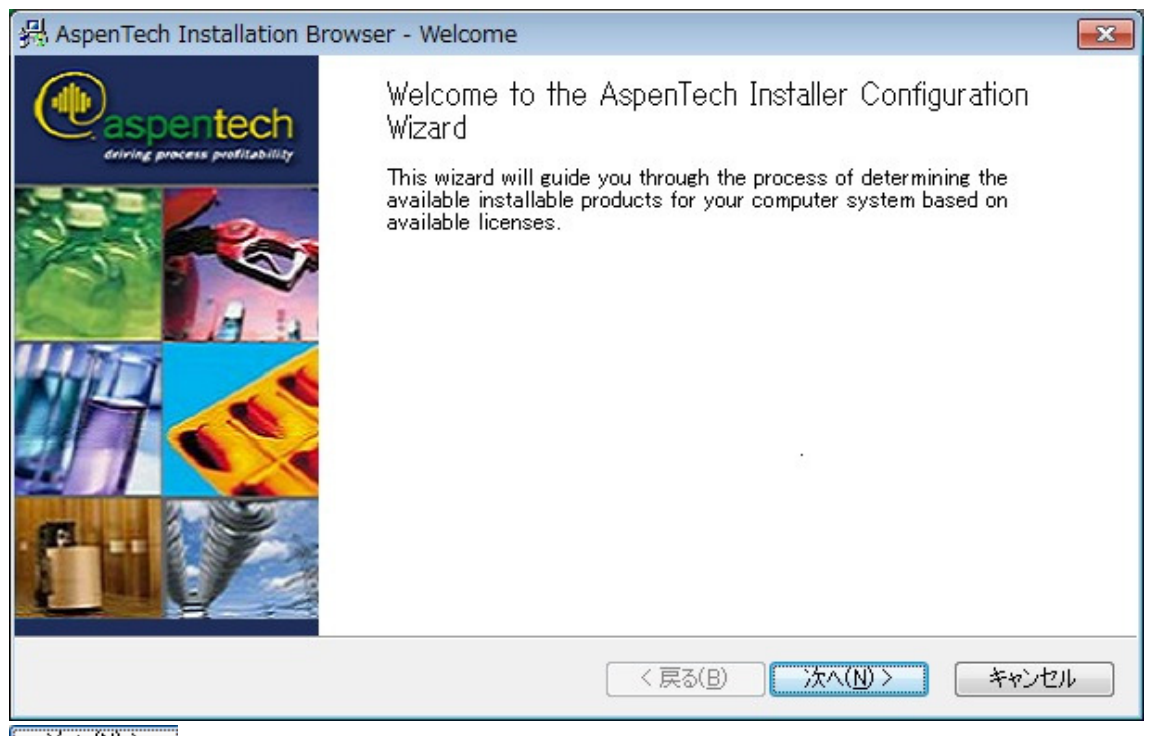

次へ(₩)> ボタンを押して次に進みます。

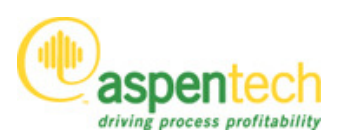

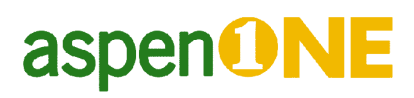

| ice.<br>T | nse Configuration Type<br>This step determines the method used in product licensing for this installation. |
|-----------|----------------------------------------------------------------------------------------------------|
| Ple       | ease select the method for determining your license configuration type.                                    |
|           | License Server<br>License(s) are obtained from a network license server.                                   |
|           | Standalone License File<br>License(s) are obtained from file(s) that are local to your computer.           |
|           | Both<br>Licenses are obtained from a network license server as well as license files on your<br>machine.   |
|           | NODE<br>Do not configure licensing at this time (only AES products will be enabled).                       |
|           | < 戻る( <u>B</u> ) <u>N</u> ext > キャンセル                                                                      |

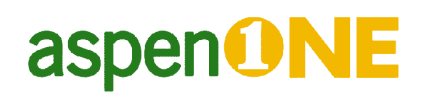

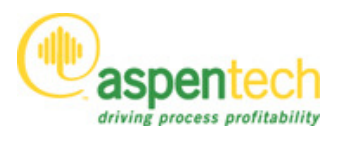

### *ii) インストーラーの起動*

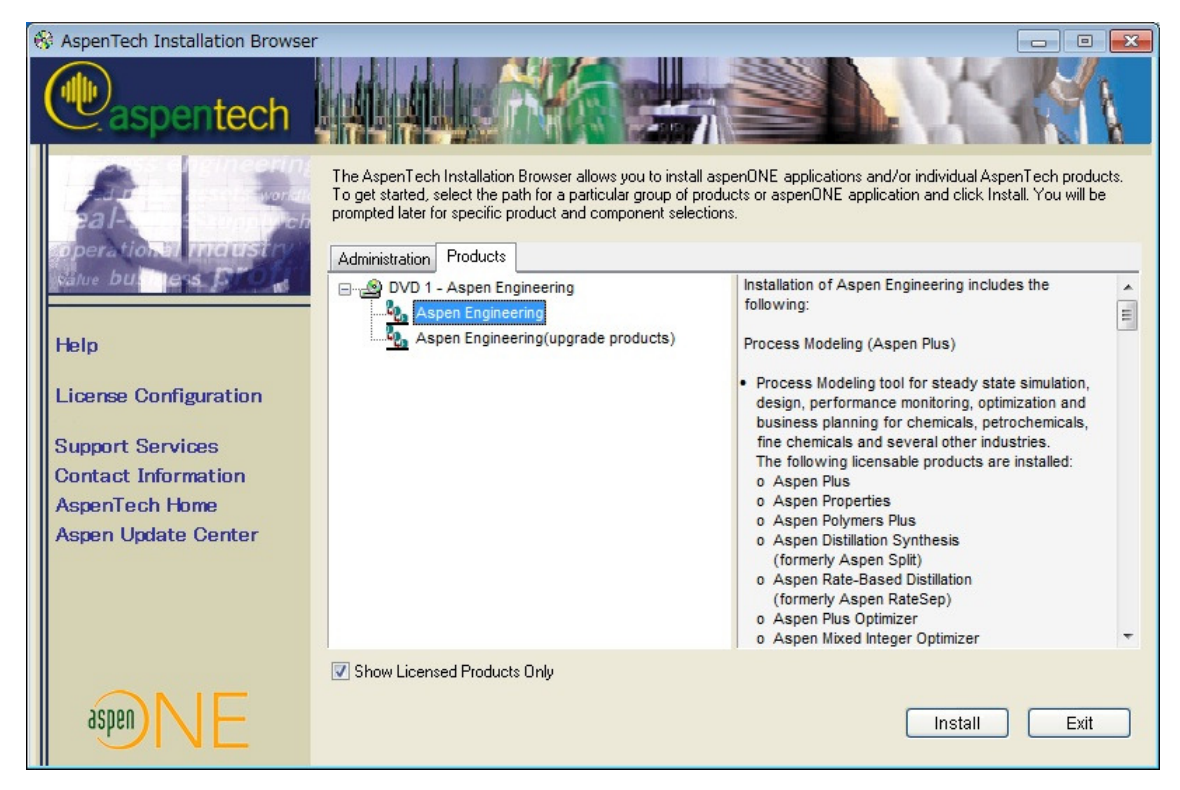

Aspen Exchanger Design and Rating (V7.2.1), Aspen Economic Evaluation (V7.2.1), および Aspen Basic Engineering (V7.2) をインストールする場合は AspenTech Installation Browser 上の Aspen Engineering(upgrade products) を、その他の製品をインストールする場合は

Aspen Engineering を選択し、色を反転させた状態で右下の Install をクリックします。

AspenTech Installer が呼び出されます。

(AspenTech Installer が呼び出されるまでしばらく時間がかかりますのでお待ちください)

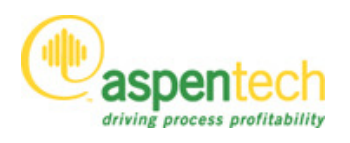

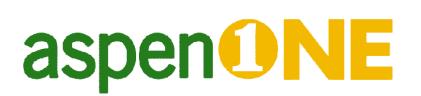

Aspen Engineering を選択した場合

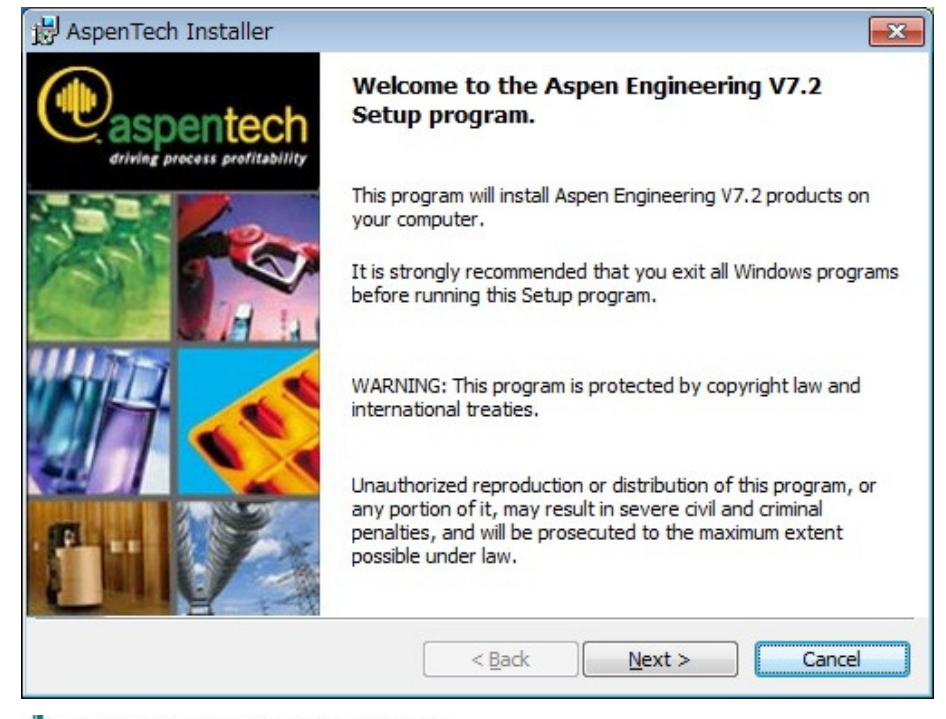

Aspen Engineering(upgrade products)を選択した場合

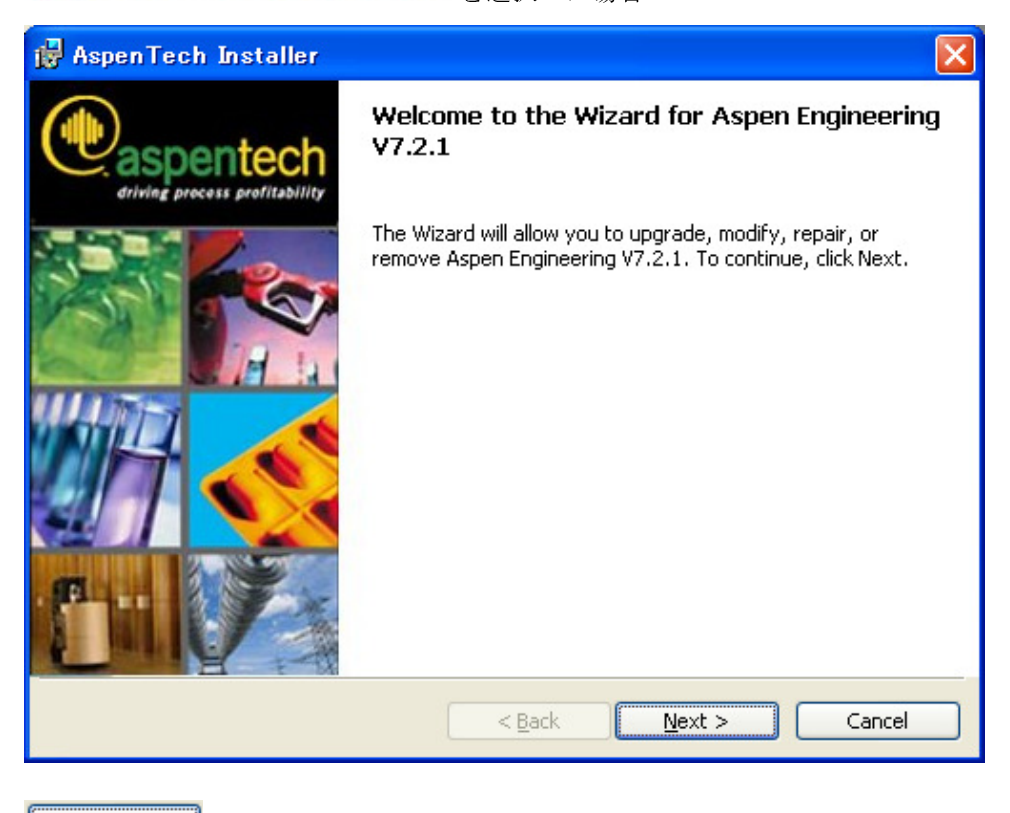

▶ext > ボタンを押して次に進みます。

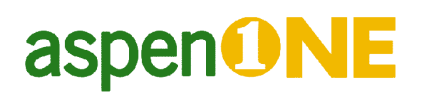

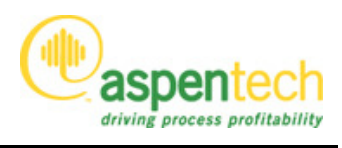

Aspen Engineering(upgrade products) を選択した場合で、

既に Aspen Exchanger Design and Rating V7.2 (ダウンロード版), Aspen Economic Evaluation V7.2 (ダウンロード版) のいずれか (または両方) がインストールされている場合は下記の画面が 表示されます。V7.2.1 に Upgrade するには "Upgrade or Repair" を選択して Next をクリックし てください。

| 🙀 Aspen Tech                         | Installer 🔀                                                                                                    |
|--------------------------------------|----------------------------------------------------------------------------------------------------|
| <b>Program Main</b><br>Upgrade, repa | tenance<br>air, modify or remove the products/features.                                                                                                    |
| ⊙ <u>Upgrade</u>                     | or Repair<br>Upgrade earlier versions of products or repair existing installation<br>errors. Existing products and features will be reinstalled with current<br>updates or missing and corrupt files will be fixed. |
| ○ <u>M</u> odify                     | Change which products and features are installed. This option displays the<br>Feature Selection dialog where you can add or remove individual products<br>and features.                                             |
| <u>○ R</u> emove                     | All                                                                                                    |
| 3                                    | Remove all AspenTech products/features within the Aspen Engineering V7.2.1 from your computer.                                                                                                    |
|                                      | < <u>B</u> ack <u>N</u> ext > Cancel                                                                                                    |

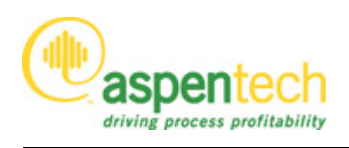

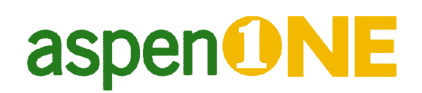

### iii) License Agreement への同意

License Agreement が表示されます。

一読の上、Yes, I accept the terms in the license agreement を選択し

| License Agreement                                                                                                    |                                                                                                    |                                                                                                    |                                                                                     |
|----------------------------------------------------------------------------------------------------|----------------------------------------------------------------------------------------------------|----------------------------------------------------------------------------------------------------|-------------------------------------------------------------------------------------|
| Please read the following license agree                                                                                                    | ement carefully.                                                                                                    |                                                                                                    | e                                                                                   |
| Important information, rights, obligat<br>disclaimers apply to your use of this<br>at the end of this document, carefully<br>license and maintenance terms and<br>rights to use of this software. By clic<br>be bound by such terms and conditi           | tions, restrictions<br>software. Before<br>y read the followir<br>d conditions gover<br>cking on the "Yes"<br>ons or, if applicat | , limitations and<br>9 you click on the<br>1g AspenTech so<br>rning your access<br>9 button, you are c<br>10 button, you are c | warranty<br>"Yes" button<br>oftware<br>s to and<br>consenting to<br>, written terms |
| and conditions executed with Aspen<br>not agree to be bound by either such<br>and do not use this software. Any fu<br>Do you accept all the terms of the precedi<br>Yes, I accept the terms in the license a                                              | Tech for your lice<br>h terms and cond<br>inther use of this s<br>ing license agreement                                           | nse of this softwa<br>itions, click the "h<br>software will cons<br>nt?                                                        | are. If you do<br>No" button<br>stitute                                             |
| and conditions executed with Aspen<br>not agree to be bound by either such<br>and do not use this software. Any fu<br>Do you accept all the terms of the precedi<br>Yes, I accept the terms in the license a<br>No, I do not accept the terms in the lice | Tech for your lice<br>the terms and cond<br>orther use of this s<br>ing license agreement<br>agreement                            | nse of this softwa<br>itions, click the "N<br>software will cons<br>nt?                                                        | are. If you do<br>No" button<br>stitute                                             |

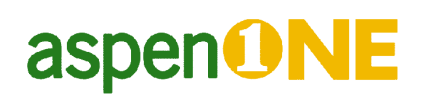

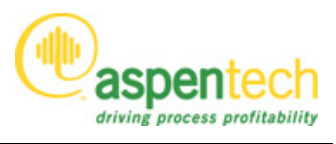

#### iv) Install type の選択

| 😸 AspenTeck               | h Installer 🗾 🔂                                                                                                    |     |
|---------------------------|----------------------------------------------------------------------------------------------------|-----|
| Computer (<br>Please sele | Configuration Type ect the type of installation that matches your computer configuration.                                       |     |
|                           | <u>S</u> tandard Install<br>Choose this type if you are installing products for workstation or standalone<br>use.               |     |
|                           | Ser <u>v</u> er Install<br>Choose this type if you are installing products to be used as an application<br>server on a network. |     |
|                           | < Back Next > Cancel                                                                                                    |     |
| Standard Instal           | II ボタン を押します。 (次の Feature Selection 画面が表示されるまで                                                                                  | ごした |
| らく時間がかれ                   | かる場合があります)                                                                                                    |     |

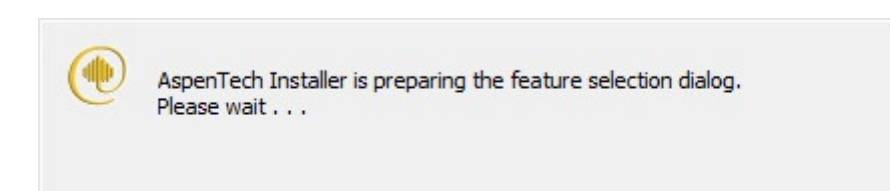

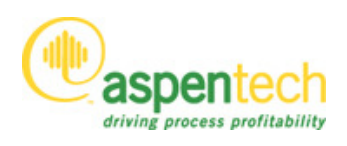

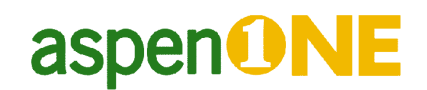

#### v) インストール先フォルダーの選択

インストール先のフォルダーを選択します。

デフォルトのフォルダーは C:¥Program Files¥AspenTech です。各プログラムは選択されたフォル ダーの下に サブフォルダーを作成しインストールされます。

| 岗 AspenTech Installer                                                                 | <b>—</b> |
|---------------------------------------------------------------------------------------|----------|
| Choose Destination Location<br>Setup will install files to the following root folder. | •        |
| All AspenTech products will be stored in subfolders of this folder, by default.       |          |
| To install to this folder, dick Next.                                                 |          |
| To install to a different folder, dick Browse and select another folder.              |          |
| Destination Folder                                                                    |          |
| C:¥Program Files¥AspenTech¥ Browse                                                    |          |
| Next >                                                                                | Cancel   |

この選択画面はそのパソコンに AspenTech 製品をはじめてインストールする場合にのみ表れま す。AspenTech 製品のインストールが完了すると変更できなくなります。

変更を行う場合は Browse... のボタンを押して 変更できます。

(変更を行う場合、日本語のディレクトリー名を使用したり、あまり深い階層(2階層以上)に 変更しないでください。製品を使う際に問題が出る可能性が高くなります。)

<u>Next ></u> ボタンを押して 次に進みます。

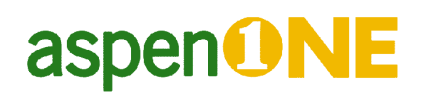

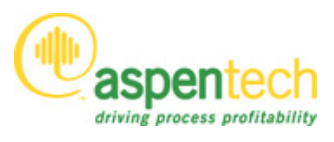

#### vi) インストールする製品の選択

Feature Selection の画面が表示されます。

| HaspenTech Installer                                                                                                    | <b>—</b>                                                                                                    |
|----------------------------------------------------------------------------------------------------|----------------------------------------------------------------------------------------------------|
| Feature Selection for Aspen Engineering V7.2<br>Select the program features you want to install.                                                                                                    | •                                                                                                    |
| Click on an icon in the list below to install or remove a f<br>Process Modeling (Aspen Plus)<br>Process Modeling (HYSYS)<br>Process Development<br>Operations Support<br>Aspen OnLine<br>Aspen MUSE<br>Aspen Plus Based Refinery Reactors | Feature.<br>Feature Description<br>The following products/options will be<br>installed - Aspen Plus, Aspen Properties,<br>Aspen Polymers, Aspen Distillation<br>Synthesis, Aspen Rate-based<br>Simulation, Aspen Plus Optimizer, Aspen<br>Mixed Integer Optimizer. |
| (                                                                                                    |                                                                                                    |
| Install to:<br>C:¥Program Files¥AspenTech¥Aspen Plus V7.2¥<br><u>H</u> elp Disk <u>Space</u> < <u>B</u> ac                                                                                                    | <u>C</u> hange<br>k <u>N</u> ext > Cancel                                                                                                    |

+のシンボルが見える場合、サブコンポーネントがあります。+をクリックするとサブコンポー ネントを表示できます。

| ature Selection for Aspen Engineering V7.2<br>Select the program features you want to install.                                                                                                    | •                                                                                                    |
|----------------------------------------------------------------------------------------------------|----------------------------------------------------------------------------------------------------|
| k on an icon in the list below to install or remove a f<br>Process Modeling (Aspen Plus)<br>Advanced Simulation Opt<br>Energy and Flare Analyze<br>Aspen Simulation Workbo<br>Process Modeling (HYSYS)<br>Process Development<br>Operations Support<br>Aspen OnLine | feature.<br>Feature Description<br>The following products/options will be<br>installed - Aspen Plus, Aspen Properties,<br>Aspen Polymers, Aspen Distillation<br>Synthesis, Aspen Rate-based<br>Simulation, Aspen Plus Optimizer, Aspen<br>Mixed Integer Optimizer. |
| tall to:                                                                                                    | Change                                                                                                    |

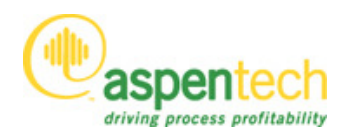

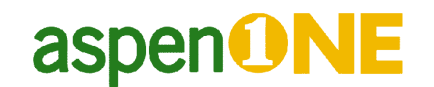

最初はアイコンに×がついた状態で現れます。ツリーを開いた場合その下にあるアイコンも×で 表示されます。

インストールしたい機能についてアイコンをクリックすると

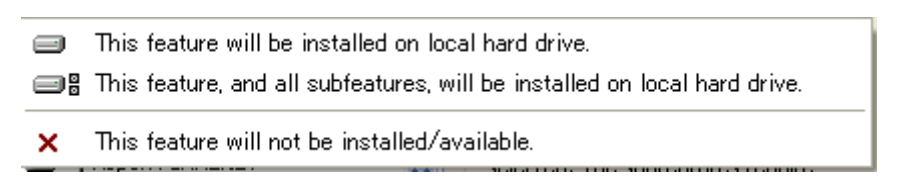

が現れます。

| 븅 AspenTech Installer                                                                                                    | x    |
|----------------------------------------------------------------------------------------------------|------|
| Feature Selection for Aspen Engineering V7.2         Select the program features you want to install.                                                      |      |
| Click on an icon in the list below to install or remove a feature.                                                                                         |      |
| <ul> <li>This feature will be installed on local hard drive.</li> <li>This feature, and all subfeatures, will be installed on local hard drive.</li> </ul> | ive. |
| This feature will not be installed/available.                                                                                                    |      |
| Aspen OnLine                                                                                                    |      |
| Install to:                                                                                                    |      |
| Change                                                                                                    |      |
| Help     Disk Space     < Back     Next >     Cancel                                                                                                    |      |

□■ This feature, and all subfeatures, will be installed on local hard drive. は選択した機能とそのすべてのサブコンポーネントをインストールします。(製品を選択する場合は必ずこのオプションを選択してください)

★ This feature will not be installed/available. で非選択状態にできます。

Aspen Simualtion Workbook (ASW)をインストールする際には、Process modeling (Aspen Plus or HYSYS)のサブコンポーネントから選択してインストールしてください。Operations Support からはインストールしないよう、お願いします。

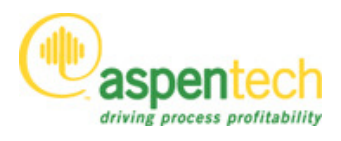

下の図のように (白抜きアイコン)の場合、その機能とすべてのサブコンポーネントが選択された状態です。

| AspenTech Installer                                                                                                    |                                                                                                    |
|----------------------------------------------------------------------------------------------------|----------------------------------------------------------------------------------------------------|
| Feature Selection for Aspen Engineering V7.2<br>Select the program features you want to install.                                                                                                    | •                                                                                                    |
| Click on an icon in the list below to install or remove a the second second sec | feature.<br>Feature Description<br>The following products/options will be<br>installed - Aspen Plus, Aspen Properties,<br>Aspen Polymers, Aspen Distillation<br>Synthesis, Aspen Rate-based<br>Simulation, Aspen Plus Optimizer, Aspen<br>Mixed Integer Optimizer. |
| Install to:<br>C:¥Program Files¥AspenTech¥Aspen Plus V7.2¥                                                                                                    | <u>C</u> hange<br>k <u>N</u> ext > Cancel                                                                                                    |

**■**はその中のサブコンポーネントのいくつかが選択された状態です。下の図の場合、Aspen Plus 中の Aspen Simulation Workbook のみが選ばれた状態です。

| 늻 AspenTech Installer                                                                            | ×                                                   |
|--------------------------------------------------------------------------------------------------|-----------------------------------------------------|
| Feature Selection for Aspen Engineering V7.2<br>Select the program features you want to install. | •                                                   |
| Click on an icon in the list below to install or remove a feature.                               | rfacing of<br>iss modeling tools with<br>readsheets |
| Install to:                                                                                      | Change                                              |
| Help     Disk Space     < Back     Next >                                                        | Cancel                                              |
| インストールする製品をすべて選択した後、                                                                             | ]ボタンを押して次に進みます。                                     |

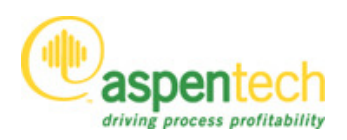

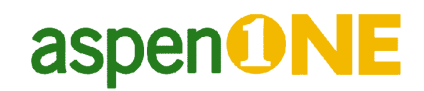

### vii) 作業フォルダーの選択

作業フォルダーを選択します。

デフォルトのフォルダーは C:¥Documents and Settings¥All Users¥Application Data¥AspenTech です。

| 岗 AspenTech Installer                                                                                                    | <b>×</b> |
|----------------------------------------------------------------------------------------------------|----------|
| Choose Working Files Folder Location<br>AspenTech products will store working files to this folder.                                            | •        |
| AspenTech products will store working files in subfolders of this folder, by default.                                                          |          |
| To set this folder as the working folder, dick Next.                                                                                           |          |
| To set a different working folder, click Browse and select another folder. (All<br>Users will be given read/write access to this new location) |          |
| Working Files Folder                                                                                                    |          |
| C:¥ProgramData¥AspenTech¥Browse                                                                                                    | ]        |
| < <u>B</u> ack Ca                                                                                                    | ncel     |

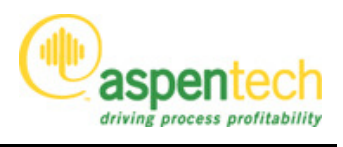

#### viii)SQL Server の選択

Aspen Properties Enterprise Database (APED)を使用する製品(Aspen Plus, Aspen Properties等)をインストールする場合、Microsoft SQL Server 2005 SP3、Microsoft SQL Server 2008 SP1 または Microsoft SQL Express 2005 SP3 が必要となります。

PC に Microsoft SQL Server 2005 SP3、Microsoft SQL Server 2008 SP1、Microsoft SQL Express 2005 SP3 のうち、既に2 つ以上がインストールされている場合には次の画面が表示されます。

| 🖶 AspenTech Installer                                                                                                    | ×                 |
|----------------------------------------------------------------------------------------------------|-------------------|
| Database Connection Details                                                                                                    |                   |
| Select SQL instance for Aspen Properties Enterprise Database.                                                                                                    |                   |
| SQL Server engine was detected on this computer and we have found more than one in<br>in the system. Please select the SQL instance for restoring the databases of Aspen Prop<br>Enterprise Database. | stance<br>perties |
| Available SQL Instance(s)                                                                                                    | 3                 |
|                                                                                                    |                   |
|                                                                                                    |                   |
| < Back Next > Car                                                                                                    | ncel              |
|                                                                                                    |                   |

Available SQL Instance(s)より使用する SQL Server を選択した後、 ▲ Mext > ボタンを押して 次に進みます。

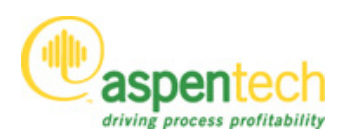

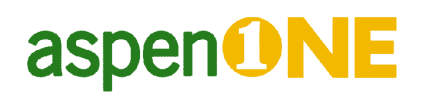

#### *ix) コンパイラーの選択*

インストールする製品として Aspen Plus または Aspen Properties が選択された場合は、下記のような FORTRAN コンパイラー選択画面が表示されます。1つ以上の FORTRAN コンパイラーが インストールされている PC で使用するコンパイラーの選択が可能となります。

| elect Compilers f                                                                                                    | for Aspen Properties and Aspen Plus Model Library                                                                                                    |
|----------------------------------------------------------------------------------------------------|----------------------------------------------------------------------------------------------------|
| Select the Fortran<br>Model Library func                                                                                                 | and C++ Compilers for Aspen Properties and Aspen Plus .                                                                                                    |
| If you want to spec<br>"Compilers.cfg" loca<br>combination(s), and<br>  AspenTech   Proc<br>Plus/Properties. Yo<br>Available compiler of | cify the compiler combination besides listed below, you can modify the<br>ated at "AspenTech¥APrsystem V7.2¥Engine¥xeq" to add your own<br>d then launch the compiler selecter shortcut from Start menu   All Programs<br>ress Modeling V7.2   Aspen Plus/Properties   Select compiler for Aspen<br>ou can also launch this shortcut to change your choice made here. |
|                                                                                                    |                                                                                                    |
| For Current User:                                                                                                    | User to set INCLUDE/LIB/PATH/USE_COMPAQ_FORTRAN env vars *                                                                                                    |
| For Current User:<br>For This Machine:                                                                                                   | User to set INCLUDE/LIB/PATH/USE_COMPAQ_FORTRAN env vars v<br>User to set INCLUDE/LIB/PATH/USE_COMPAQ_FORTRAN env vars v                                                                                                    |

<u>▶ext ></u> ボタンを押して次へ進みます。

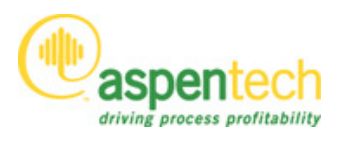

#### x) 製品毎による設定画面

#### Aspen Simulation Workbook をインストールする場合

Aspen Simulation Workbook をインストールする場合には次の画面が表示されます。

Aspen Simulation Workbook は Aspen Plus 及び Aspen HYSYS のサブコンポーネントの一つですの

で、これらの製品をインストールする場合には下記の画面が表示されることになります。

| 📸 AspenTech Installer                                                                    |                                                                                                    |
|------------------------------------------------------------------------------------------|----------------------------------------------------------------------------------------------------|
| User name and Password<br>Please enter the Username a<br>are installed with the selected | ind Password to configure the Windows services that in the windows services that in the services that it is the services that it is the services that |
| User name:                                                                               |                                                                                                    |
|                                                                                          |                                                                                                    |
| Password:                                                                                |                                                                                                    |
| Domain:                                                                                  |                                                                                                    |
| The account entered r                                                                    | must be a member of the Administrators group.                                                                                                    |
|                                                                                          | Skip user name/password validation (Not Recommended)                                                                                                    |
|                                                                                          |                                                                                                    |
|                                                                                          | < Back Next > Cancel                                                                                                    |

Skip user name/password validation にチェックを入れ、 **Mext >** ボタンを押して次へ進みま

す。

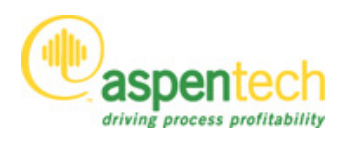

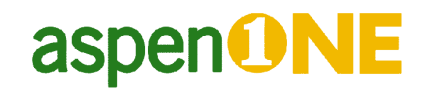

### xi) インストールの準備完了

**Ready to Install the Program**の Window が開きます。スクロールバーで必要な機能が選択されているか確認してください。

| 😸 AspenTech Installer                                                                                                    | ×  |
|----------------------------------------------------------------------------------------------------|----|
| Ready to Install the Program                                                                                                    |    |
| The wizard is ready to begin installation.                                                                                                    | P  |
| Click Install to begin the installation.                                                                                                    |    |
| If you want to review or change any of your installation settings, click Back. Click Cancel t<br>exit the wizard.                                                                                            | to |
| Eeatures affected:                                                                                                    |    |
| add Process Modeling (Aspen Plus)                                                                                                    |    |
| Directories:<br>Aspen Root: C:¥Program Files¥AspenTech¥<br>Aspen Working: C:¥ProgramData¥AspenTech¥<br>Aspen Common: C:¥Program Files¥Common Files¥AspenTech Shared¥<br>Install: C:¥Program Files¥AspenTech¥ |    |
| < <u>B</u> ack Install Cance                                                                                                    | 2  |

**Install**のボタンを押してインストールを開始します。

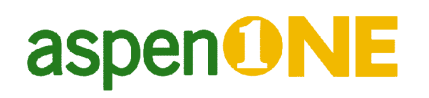

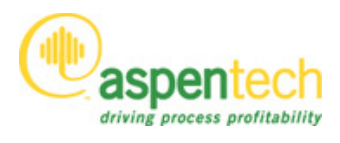

次のような画面が現れてインストールが始まります。

| 🛃 Asper          | nTech Installer                                                                                      |                                           |                                         |        |
|------------------|----------------------------------------------------------------------------------------------------|-------------------------------------------|-----------------------------------------|--------|
| Install<br>The p | ing Aspen Engineering V7.2<br>program features you selected are                                      | being installed.                          |                                         | •      |
| 1 <sup>2</sup>   | Please wait while the Wizard inst<br>several minutes.<br>Status:<br>Installing Process Modeling (Asp | alls Aspen Enginee<br>en Plus). Please wa | ring V7.2. This ma<br>ait (step 1 of 1) | y take |
| Wind             | ows インストーラー<br>Preparing to install                                                                  |                                           |                                         | Cancel |

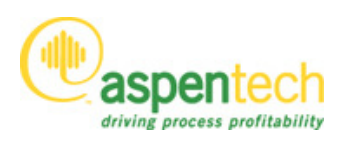

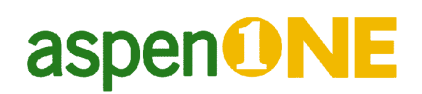

#### xii) インストールの終了

次の Window で **Einish**のボタンを押してインストールは終了です。

| 😼 AspenTech Installer         |                                                                                                   |
|-------------------------------|---------------------------------------------------------------------------------------------------|
| driving process profitability | Wizard Completed                                                                                  |
|                               | The Wizard has successfully installed Aspen Engineering V7.2.<br>Click Finish to exit the wizard. |
|                               | < Back Finish Cancel                                                                              |

#### xiii)システムの再起動

Aspen Plus、Aspen Properties 等をインストールした場合、再起動する必要があります。なお、再 起動直後の Login では 必ず Administrator の権限をもつアカウントで1度 Login してください。

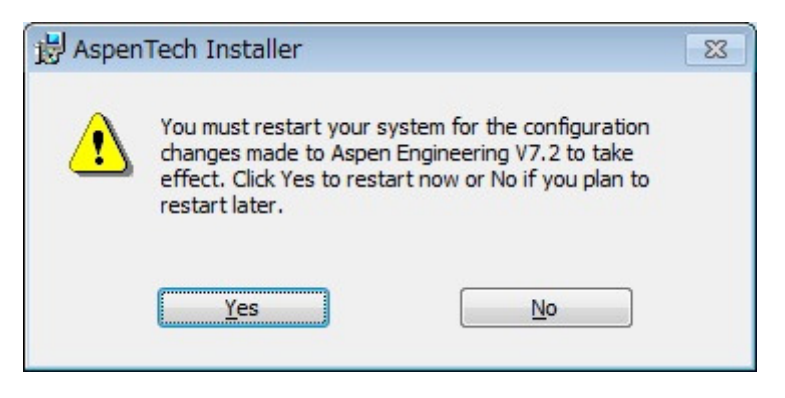

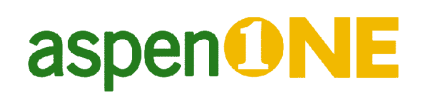

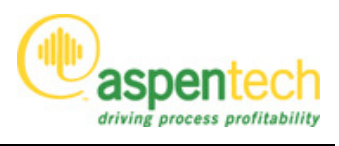

#### ④ ライセンス取得法の設定

ライセンス契約の形式には、ネットワークライセンスとスタンドアローンがあります。ここでは ネットワークライセンス方式のセットアップについて説明いたします。

(スタンドアローンライセンスの設定につきましては、技術情報"スタンドアローンライセンスのセットアップ方法"をご覧ください。)

ライセンス取得方法を設定します。(Administrator の権限が必要です。)

スタートボタンから、すべてのプログラム-AspenTech-Common Utilities-SLM Configuration Wizard を呼び出します。

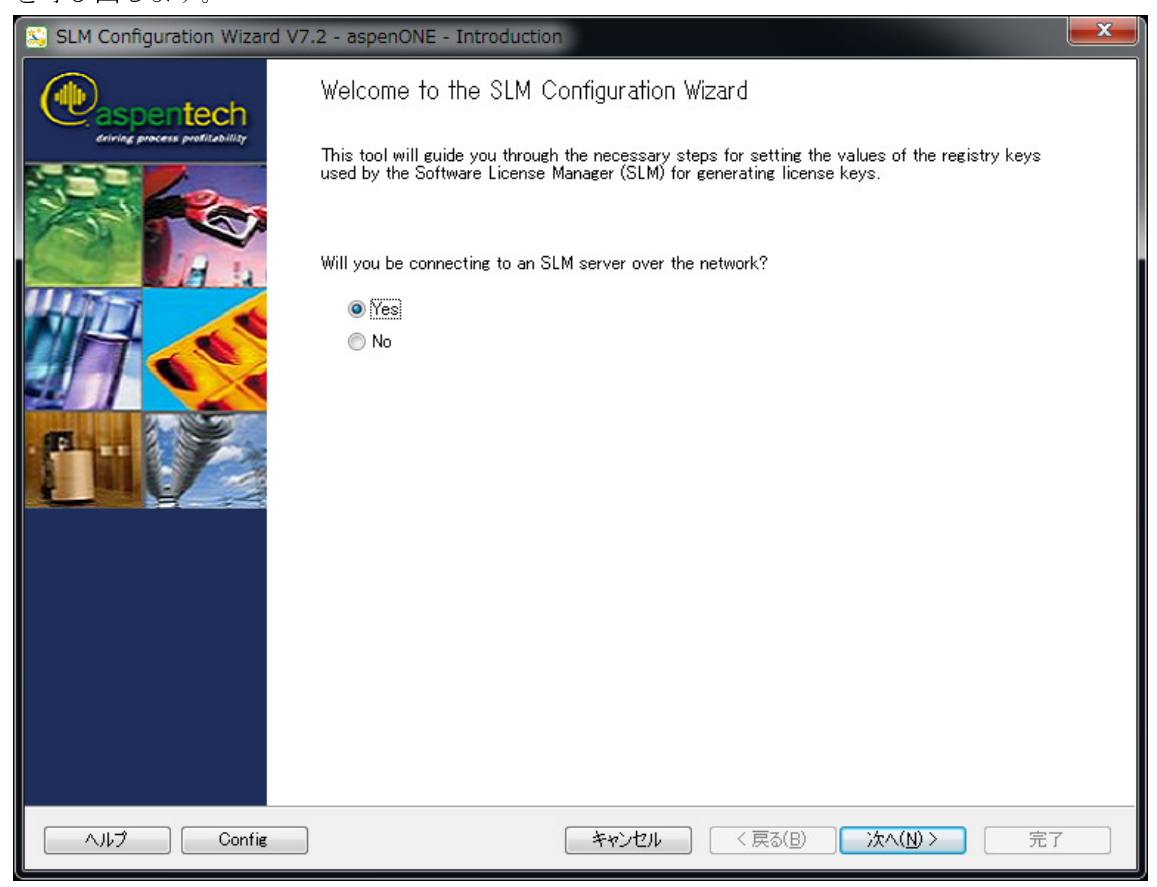

License を License Server から取るかどうか指定します。今回はネットワークライセンス方式のセットアップですので、Yes を選択します(License Server と製品を使う PC が同一の場合も Yes です)。

次へ(№) を押して次の画面へ進んでください。

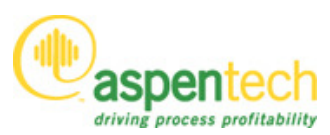

| SLM Configuration Wizard V7.2 - aspenONE - Servers                                           |            | ×  |
|----------------------------------------------------------------------------------------------|------------|----|
| Servers<br>This page configures how the computer will connect to SLM servers on the network. |            |    |
| Configured Servers:                                                                          |            |    |
|                                                                                              | Up         |    |
|                                                                                              | Down       |    |
|                                                                                              | Remove     |    |
|                                                                                              | Remove All |    |
| Server: Add Browse                                                                           |            |    |
| Server Buckets:                                                                              |            |    |
|                                                                                              | Up         |    |
|                                                                                              | Down       |    |
|                                                                                              | Remove     |    |
|                                                                                              | Remove All |    |
| Bucket: Add                                                                                  |            |    |
| Search Configured Servers for all available Buckets at run time                              |            |    |
| ヘルプ Config キャンセル く 戻る(B)                                                                     | 次へ(N) >    | 完了 |

Yes を選択すると Server List 画面が表示されますので、License を参照するパソコンの名前また は IP アドレスを Server フィールドに入力して Add ボタンを押します。Add された Server は Configured Servers の List に表示されます。List された上から順に License を検索します。

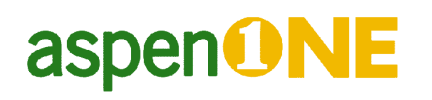

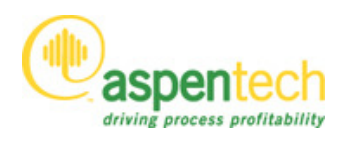

| Configured S | rvers:      |        |
|--------------|-------------|--------|
| licserver1   | Up          |        |
|              | Down        |        |
|              | Remove      |        |
|              | Remove All  | 1      |
| Server:      | Add Browse  |        |
| Server Bucke | S:          |        |
| default      | Up          | ]      |
|              | Down        | ]      |
|              | Remove      | 1      |
|              | Berrove All | -<br>- |
|              |             |        |

Bucket 番号を追加するには、Configured Servers の List でサーバーが選択された(サーバー名がハ イライトされた)状態で Bucket フィールドに番号を入力し、Add ボタンをクリックしてください (画面下の Server Buckets の List に追加されます)。

List された順がライセンス取得の優先順位となります (Up ボタン、Down ボタンを利用して優先 順位を変更することができます)。また、使用するライセンスを制限したい場合は、List から使 用しない Bucket 番号を削除してください(List から番号を選択し Remove Bucket ボタンをクリッ クしてください)。

なお、Bucket 番号については、本章末の「<参考>Bucket 番号について」をご参照ください。

次へ(い)> を押して Configure Advanced Settings 画面まで進みます。

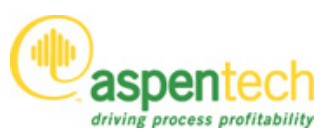

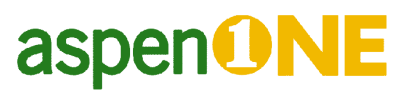

| 😒 SLM Configuration Wizard V7.2 - aspenONE - Configure Advanced Settings                                         |
|----------------------------------------------------------------------------------------------------|
| Configure Advanced Settings<br>This page allows you to choose whether or not to configure the advanced settings. |
| The following advanced settings are available for configuring:                                                   |
| - Locking Information                                                                                            |
| - Project Tracking Information                                                                                   |
| - Advanced Network Settings                                                                                      |
| - Advanced Settings for Windows Terminal Server / Citrix                                                         |
| - License Type                                                                                                   |
| Would you like to configure the advanced settings?                                                               |
| Yes                                                                                                    |
| © 1No                                                                                                    |
| ヘルプ Config キャンセル 〈戻る(B) 次へ(N) > 完了                                                                               |
| オプションの設定を行う場合は Yes を選択して 次へゆ> をクリックします。                                                                          |
| オプションの設定を行なわない場合は No を選択して <mark>次へW&gt;</mark> をクリックし                                                           |

完了 ボタンを押してライセンスの設定を終了します。

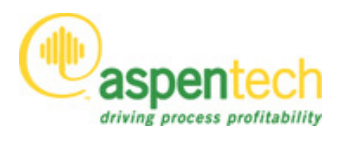

#### <オプション設定画面>

| Project Tracking<br>This page configures how SLM                                                                                                    | racks license usage.                                                                                                    | •   |
|----------------------------------------------------------------------------------------------------|----------------------------------------------------------------------------------------------------|-----|
| Project tracking allows you to                                                                                                    | turn project logging information on or off in the license server log files.                                                      |     |
| Check the box below if you wa                                                                                                    | nt to turn project tracking on and configure your information.                                                                   |     |
| Turn project tracking on                                                                                                    |                                                                                                    |     |
| Project Tracking Informat                                                                                                    | on                                                                                                    |     |
| Project Name:                                                                                                    |                                                                                                    |     |
| Department Name:                                                                                                    |                                                                                                    |     |
| Department Name.                                                                                                    |                                                                                                    |     |
| Location Name:                                                                                                    |                                                                                                    |     |
|                                                                                                    |                                                                                                    |     |
|                                                                                                    |                                                                                                    |     |
|                                                                                                    |                                                                                                    |     |
|                                                                                                    |                                                                                                    |     |
|                                                                                                    |                                                                                                    |     |
|                                                                                                    |                                                                                                    |     |
|                                                                                                    |                                                                                                    |     |
|                                                                                                    |                                                                                                    |     |
|                                                                                                    |                                                                                                    |     |
|                                                                                                    |                                                                                                    |     |
|                                                                                                    |                                                                                                    |     |
| ヘルプ Config                                                                                                    | 「キャンセル」 〈 戻る(B) │ 次へ(N) 〉 「売                                                                                                    | 37  |
|                                                                                                    |                                                                                                    |     |
|                                                                                                    |                                                                                                    | 5   |
| SLM Configuration Wizard V7.2                                                                                                    | - aspenONE - Advanced Network Settings                                                                                           |     |
|                                                                                                    |                                                                                                    |     |
| Advanced Network Settings                                                                                                    |                                                                                                    | (A) |
| Advanced Network Settings<br>This page configures the advan                                                                                                    | bed network settings.                                                                                                    | •   |
| Advanced Network Settings<br>This page configures the advance<br>The advanced network settings<br>the network.                                                                                                    | ed network settings.<br>allow you to control various aspects of the license server behavior on                                   | •   |
| Advanced Network Settings<br>This page configures the advanced<br>The advanced network settings<br>the network.<br>Network Broadcasting                                                                                                    | ed network settings.<br>allow you to control various aspects of the license server behavior on                                   | •   |
| Advanced Network Settings<br>This page configures the advanced<br>The advanced network settings<br>the network.<br>Network Broadcasting                                                                                                    | ed network settings.                                                                                                    | •   |
| Advanced Network Settings<br>This page configures the advanced<br>The advanced network settings<br>the network.<br>Network Broadcasting<br>The beat and the network broad<br>Broadcast                                                                                                    | ed network settings.                                                                                                    | •   |
| Advanced Network Settings<br>This page configures the advanced<br>The advanced network settings<br>the network.<br>Network Broadcasting<br>Enable network broadcast<br>Broadcast                                                                                                    | ed network settings.<br>allow you to control various aspects of the license server behavior on<br>Icasting<br>Interval (min.): 0 | •   |
| Advanced Network Settings<br>This page configures the advanced<br>The advanced network settings<br>the network.<br>Network Broadcasting<br>Enable network broadcast<br>Broadcast<br>Advanced Network Settings                                                                                                    | ed network settings.<br>allow you to control various aspects of the license server behavior on<br>Icasting<br>Interval (min.):   |     |
| Advanced Network Settings<br>This page configures the advanced<br>The advanced network settings<br>the network.<br>Network Broadcasting<br>✓Enable network broadcast<br>Broadcast<br>Advanced Network Settings                                                                                                    | ed network settings.                                                                                                    |     |
| Advanced Network Settings<br>This page configures the advanced<br>The advanced network settings<br>the network.<br>Network Broadcasting<br>♥Enable network broadcast<br>Broadcast<br>Advanced Network Settings<br>♥Log time zone inform                                                                                                    | ed network settings.                                                                                                    | •   |
| Advanced Network Settings<br>This page configures the advanced<br>The advanced network settings<br>the network.<br>Network Broadcasting<br>Image: Settings<br>Advanced Network Settings<br>Log time zone inform<br>Use Log IP addresses                                                                                                    | ed network settings.                                                                                                    |     |
| Advanced Network Settings<br>This page configures the advanced<br>The advanced network settings<br>the network.<br>Network Broadcasting<br>♥ Enable network broad<br>Broadcast<br>Advanced Network Settings<br>♥ Log time zone inform<br>♥ Log IP addresses<br>■ Enable readow                                                                                                    | e server celection                                                                                                    | •   |
| Advanced Network Settings         This page configures the advanced         The advanced network settings         the network.         Network Broadcasting         Imable network broadcasting         Imable network broadcasting         Imable network broadcasting         Imable network broadcasting         Imable network broadcasting         Imable network broadcasting         Imable network broadcasting         Imable network broadcast         Imable network broadcast                                                                                                    | e server selection                                                                                                    |     |
| Advanced Network Settings         This page configures the advanced         The advanced network settings         the network.         Network Broadcasting         Image: Image configures and the network.         Network Broadcasting         Image: Image configures and the network.         Broadcast         Advanced Network Settings         Image: Image configures and the network Settings         Image: Image configures and the network Settings         Image: Image configures and the network Settings         Image: Image configures and the network Settings         Image: Image configures and the network Settings         Image: Image configures and the network Settings         Image: Image configures and the network Settings         Image: Image configures and the network Settings         Image configures and the network Settings         Image configures and the network Settings         Image configures and the network Settings         Image configures and the network Settings         Image configures and the network Settings         Image configures and the network Settings         Image configures and the network Settings         Image configures and the network Settings         Image configures and the network Settings         Image configures and the network Settings <t< td=""><td>e server selection</td><td></td></t<>                                                                                                    | e server selection                                                                                                    |     |
| Advanced Network Settings         This page configures the advanced         The advanced network settings         the network.         Network Broadcasting         Image: Image configures and the network.         Broadcasting         Image: Image configures and the network.         Broadcasting         Image: Image configures and the network broad         Broadcast         Advanced Network Settings         Image: Image configures and the page configures         Image: Image configures and the page configures         Image: Image configures and the page configures         Image configures and the page configures         Image configures and the page configures         Image configures and the page configures         Image configures and the page configures         Image configures and the page configures         Image configures and the page configures         Image configures and the page configures         Image configures and the page configures         Image configures and the page configures         Image configures and the page configures         Image configures and the page configures         Image configures         Image configures         Image configures         Image configures         Image configures<                                                                                                    | e server selection                                                                                                    |     |
| Advanced Network Settings         This page configures the advanced         The advanced network settings         the network.         Network Broadcasting         Image: Image configures and the network.         Network Broadcasting         Image: Image configures and the network.         Broadcast         Advanced Network Settings         Image: Image configures and the network Settings         Image: Image configures and the network Settings         Image: Image configures and the network Settings         Image: Image configures and the network Settings         Image: Image configures and the network Settings         Image: Image configures and the network Settings         Image: Image configures and the network Settings         Image: Image configures and the network Settings         Image: Image configures and the network Settings         Image: Image configures and the network Settings         Image: Image configures and the network Settings         Image: Image configures and the network Settings         Image: Image configures and the network Settings         Image configures and the network Settings         Image configures and the network Settings         Image configures and the network Settings         Image configures and the network Settings         Image configures and the net                                                                                                    | e server selection                                                                                                    |     |
| Advanced Network Settings         This page configures the advanced         The advanced network settings         Network         Network Broadcasting         Image: Image configures         Image: Image configures         Broadcast         Advanced Network Settings         Image: Image configures         Image: Image configures         Image configures         Imag                                                                                                    | e server selection                                                                                                    |     |
| Advanced Network Settings         This page configures the advanced         The advanced network settings         the network.         Network Broadcasting         Image: Image configures and the network.         Network Broadcasting         Image: Image configures and the network.         Broadcast         Advanced Network Settings         Image: Image configures and the network settings         Image: Image configures and the network settings         Image: Image configures and the network settings         Image: Image configures and the network settings         Image: Image configures and the network settings         Image: Image configures and the network settings         Image: Image configures and the network settings         Image: Image configures and the network settings         Image: Image configures and the network settings         Image: Image configures and the network settings         Image: Image configures and the network settings         Image: Image configures and the network settings         Image: Image configures and the network settings         Image configures and the network settings         Image configures and the network settings         Image configures and the network settings         Image configures and the network settings         Image configures and the net                                                                                                    | e server selection                                                                                                    |     |
| Advanced Network Settings<br>This page configures the advanced<br>The advanced network settings<br>the network.<br>Network Broadcasting<br>Proadcast<br>Broadcast<br>Advanced Network Settings<br>Q Log time zone inform<br>Q Log IP addresses<br>Enable random licens<br>Q Ignore local keys                                                                                                    | e server selection                                                                                                    |     |
| Advanced Network Settings<br>This page configures the advanced<br>The advanced network settings<br>the network.<br>Network Broadcasting<br>Finable network broad<br>Broadcast<br>Advanced Network Settings<br>Log time zone inform<br>Log IP addresses<br>Enable random licens<br>Ignore local keys                                                                                                    | e server selection                                                                                                    |     |
| Advanced Network Settings<br>This page configures the advanced<br>The advanced network settings<br>the network.<br>Network Broadcasting<br>Image: Setting Settings<br>Image: Setting Setting Setti | e server selection                                                                                                    |     |

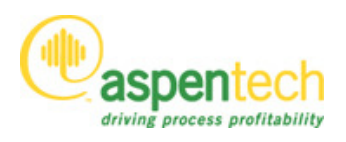

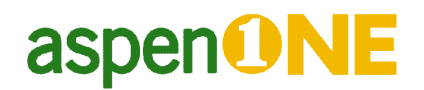

Ignore Local Key のチェックでそのパソコン上の Key 検索をとめることができます。USB ポート に何かディバイスがついている場合 SLM Dongle が付いていないかどうか検索しに行きます。 Ignore Local Key をチェックすることによりこの検索を避けることができます。

次へ(№)> を押して Summary 画面まで進みます。

| SLM Configuration Wizard V7.2 - aspenONE - Finished! |                                                           |
|------------------------------------------------------|-----------------------------------------------------------|
| ( aspentech                                          | You have completed the SLM Configuration Wizard.          |
|                                                      | Click the Next button to set the entries in the registry. |
| ヘルプ Config                                           | キャンセル く戻る(B) 次へ(N) > 完了                                   |
|                                                      |                                                           |

完了
ボタンを押してライセンスの設定を終了します。

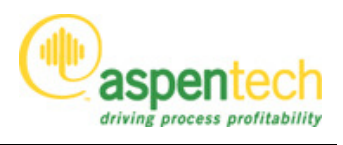

#### <参考>Bucket 番号について

ライセンスサーバー上に使用可能なライセンスが複数存在する場合、この画面で Bucket 番号を 指定することにより、各ユーザーが使用するライセンスの優先順位をコントロールしたり、使用 するライセンスを制限したりすることができます。

例えば同一サーバー上に Standard の Aspen Plus と Bundle に含まれる Aspen Plus の 2 種類が存在 する場合、サーバー上では Aspen Plus と Aspen Plus 2 のようにバージョン番号を分けて区別さ れる場合があります。この画面で Bucket 番号を指定することにより"Standard を優先す る"、"Bundle しか使用できないように制限する"といったことができます。

Bucket 番号は、WLM Admin Tool で Version 番号として確認できます。

| M WIm Admin                                                                                                    |                                                                                                    | _                                                                                                    |
|----------------------------------------------------------------------------------------------------|----------------------------------------------------------------------------------------------------|----------------------------------------------------------------------------------------------------|
| <u>F</u> ile <u>E</u> dit <u>V</u> iew <u>H</u> elp                                                                                                    |                                                                                                    |                                                                                                    |
| Defined Servers     Subnet Servers     Subnet Servers     atj-training     SLM_AspenCustomModeler     SLM_AspenCustomModeler 2     SLM_AspenPlus     Maninistrator     SLM_AspenPlus 2     SLM_AspenPlus 2     SLM_HYSYS_Process     SLM_HYSYS_Process 2 | Server information<br>Server name: atj-training<br>Feature information<br>Feature name: SLM_AspenPlus<br>Statistics<br>Total users: Reserved:<br>Commuter: | IP address:         2           Version:         2           In use:         Total:         Queued:           1         2         0           0         0         0 |

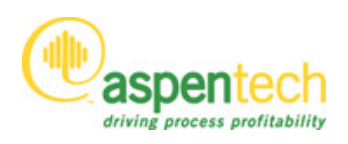

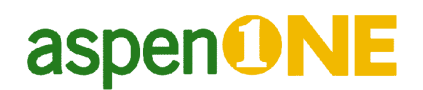

#### ⑤ ユーザー登録について

インストール後、aspenONE 製品を起動すると以下のユーザー登録画面が表示されます。この画面は、各ログインアカウント毎に表示されます。

| Aspen Technology Product Registration 🛛 🔀                                                                                                    |  |  |
|----------------------------------------------------------------------------------------------------|--|--|
| @aspentech                                                                                                    |  |  |
| Welcome to Aspen Technology Product Registration                                                                                                    |  |  |
| Registering your AspenTech products and obtaining a web support account will provide the following benefits:                                                                                         |  |  |
| * Automatic notification of Service Packs and Hot Fixes                                                                                                    |  |  |
| * Product news and release information                                                                                                    |  |  |
| * Knowledge Base - Technical Tips, Product Documentation, Example Library Solutions and Known Issues                                                                                                 |  |  |
| * Get regular updates on available training courses and web seminars                                                                                                    |  |  |
| * Access to User Groups and Discussion Forums                                                                                                    |  |  |
| The registration process will take approximately 5 minutes                                                                                                    |  |  |
| Non-Academic Users: Please click "Next" to continue with registration.                                                                                                    |  |  |
| Academic Users: If you are associated with a university or college, only register if you are one of the main<br>contacts for AspenTech. Otherwise, press "Academic User" to cancel the registration. |  |  |
| Cancel Academic User Register Later Next >> ]                                                                                                    |  |  |

ユーザー登録を希望する場合は Next>>をクリックしてください(推奨)。

登録を行っていただくと以下のような利点があります。

- Service Pack や Hot Fix についてお知らせします。
- 製品ニュースやリリース情報をご覧になれます。
- Knowledge Base (解法のテクニック、ドキュメント、例題、既知の問題点) がご覧になれま す。

大学関係者で ASPENTECH へのコンタクトを主に担当される方は Next>>ボタンをクリックし、 ユーザー登録してください。その他の方は Academic User をクリックしてください。

登録を行いたくない場合は Cancel をクリックします。Cancel を選択した場合、次の画面が表示 されます。

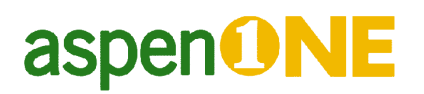

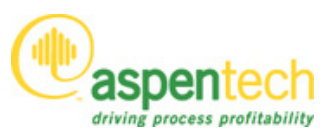

| Aspen Technology Pr                                                                                                    | roduct Registration                 | X |
|----------------------------------------------------------------------------------------------------|-------------------------------------|---|
| ( aspentech                                                                                                    |                                     |   |
| Thank you for choosing Aspen Technology software products<br>Please verify that you DO NOT want to register your software. |                                     |   |
| Yo                                                                                                    | ou will not get another reminder.   |   |
|                                                                                                    | Back Do Not Register Register Later |   |

Register Later をクリックすると、次回 AspenTech 製品を起動したときに登録画面が表示されます。 Do Not Register をクリックすると、次回以降は登録画面が表示されません。

NEXT>>をクリックすると次の画面が表示されます。

| Aspen Technology Product Registration                                                                                                    |
|----------------------------------------------------------------------------------------------------|
| @aspentech                                                                                                    |
| Product Registration Overview                                                                                                    |
| The registration information that you will be asked to provide is optional. If you choose to register, the information<br>you supply will not be shared outside of Aspen Technology.          |
| This registration program will take a quick inventory of your system, and then allow you to decide if you want to<br>submit the inventory with your registration. The inventory data include: |
| * Installed AspenTech products                                                                                                    |
| * Machine Name                                                                                                    |
| * Diperating System Version<br>* Processor Speed                                                                                                    |
| * Machine Memoru                                                                                                    |
| * Internet Browser                                                                                                    |
| This inventory will allow AspenTech Consultants quick access to your system information for diagnosing issues.                                                                                |
| Back Cancel Register Later Next >>                                                                                                    |

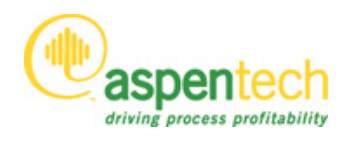

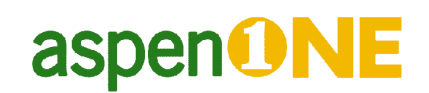

登録プログラムは、以下の情報の収集を行います。

- インストールされた AspenTech 製品
- コンピュータ名
- OS

.

- CPU 処理速度
- ・ メモリ
- Internet Browser

#### Next>>をクリックしてください。

| Aspen Technology Product Re                                     | egistration 🛛 🕅                                           |
|-----------------------------------------------------------------|-----------------------------------------------------------|
| Caspentech                                                      |                                                           |
| Product Registration Information                                |                                                           |
| Please provide the following information<br>before you proceed. | . All fields marked with an asterisk must be completed    |
|                                                                 |                                                           |
| * First Name:                                                   | Support                                                   |
| * Last Name:                                                    | Aspen                                                     |
| * Company:                                                      | AspenTech Japan                                           |
| * Address Line 1:                                               | Kojimachi Crystal City 10F                                |
| Address Line 2:                                                 | 4-8, Kojimachi Chiyoda-ku                                 |
| Address Line 3:                                                 |                                                           |
| * City:                                                         | Tokyo                                                     |
| State or Province:                                              |                                                           |
| Zip or Postal Code:                                             | Japan                                                     |
| * Country:                                                      | 102-0083                                                  |
| Phone:                                                          |                                                           |
| * Email:                                                        | ati, support@aspentech.com                                |
| E mail.                                                         | 1 (1974) * 1977 * 1977 (1975) * 1979 (1975) (1975) (1975) |
| Bac                                                             | ck Cancel Register Later Next >>                          |

必要な情報を入力の上、Next>>をクリックしてください(\*がついている項目は必須です)。

入力された項目の確認画面が表示されますので、内容をご確認の上、Next>>をクリックしてください。(内容を修正される場合は Back で前の画面に戻ってください)

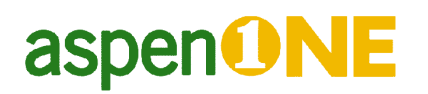

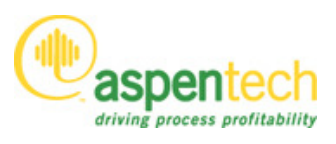

| Aspen Technology Product Registration                    |                                                              |  |
|----------------------------------------------------------|--------------------------------------------------------------|--|
| @aspentech                                               |                                                              |  |
| Submit Product Registration Information                  |                                                              |  |
| Please submit your product registration using one of the | e following methods:                                         |  |
| Submit by Internet                                       | (recommended if this computer has access to the<br>Internet) |  |
| Submit by email from this machine                        | (if this computer has email access)                          |  |
| Submit by email from another machine                     | (save as a file you can attach to an email)                  |  |
|                                                          |                                                              |  |
| Back                                                     | Cancel                                                       |  |

以下のいずれかをクリックし登録を完了してください。

- Submit by Internet: インターネットに接続されている PC の場合(推奨)
- Submit by email from this machine: すぐに E-mail で送る場合
- Submit by email from another machine: ファイルに保存します。E-mail にファイルを添付の上、送信してください。(送信先のアドレスはファイル保存時に表示されるメッセージをご確認ください)

aspenONE and the aspen leaf logo are trademarks or registered trademarks of Aspen Technology, Inc., Burlington, MA.

All other brand and product names are trademarks or registered trademarks of their respective companies.

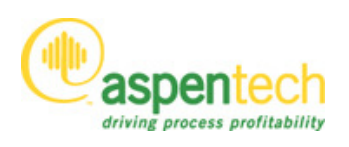

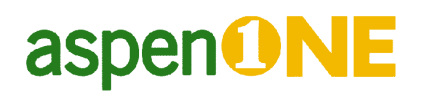

## <添付①>

### V7.0 で名前の変わった製品

| Product Name                                       |
|----------------------------------------------------|
| V7                                                 |
| Aspen Basic Engineering                            |
| Aspen Utilities On-Line Optimizer                  |
| Aspen Shell & Tube Mechanical                      |
| Aspen Shell & Tube Exchanger                       |
| Aspen Distillation Synthesis                       |
| Aspen HYSYS Petroleum Refining                     |
| Aspen HYSYS Reformer                               |
| Aspen HYSYS Hydrocracker                           |
| Aspen HYSYS CatCracker                             |
| Aspen Rate-Based Distillation                      |
| Aspen Polymers                                     |
| Aspen Plate Exchanger                              |
| Aspen Capital Cost Estimator                       |
| Aspen In-Plant Cost Estimator                      |
| Aspen Process Economic Analyzer                    |
| Aspen Plus Hydrotreater                            |
| Aspen Plus Hydrocracker                            |
| Aspen HYSYS Offline Optimizer                      |
| Aspen HYSYS Pipeline Hydraulics - PIPESYS          |
| Aspen HYSYS Pipeline Hydraulics - OLGAS<br>2-Phase |
| Aspen HYSYS Pipeline Hydraulics - OLGAS<br>3-Phase |
| Aspen Energy Analyzer                              |
| Aspen Fired Heater                                 |
| Aspen Flare System Analyzer                        |
|                                                    |

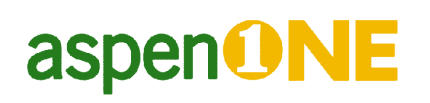

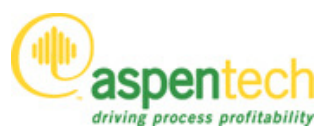

| Aspen FCC        | Aspen Plus CatCracker          |
|------------------|--------------------------------|
| Aspen Dynamics   | Aspen Plus Dynamics            |
| Aspen CatRef     | Aspen Plus Reformer            |
| Aspen COMThermo  | Aspen HYSYS Thermodynamics COM |
|                  | Interface                      |
| Aspen BatchSep   | Aspen Batch Distillation       |
| Aspen Batch Plus | Aspen Batch Process Developer  |
| Aspen Adsim      | Aspen Adsorption               |
| Aspen Acol+      | Aspen Air Cooled Exchanger     |

### V7.0 で名前の変わってない製品

| Product Name                              | Product Name                              |
|-------------------------------------------|-------------------------------------------|
| Release 2006.5                            | V7                                        |
| Aspen Chromatography                      | Aspen Chromatography                      |
| Aspen Custom Modeler                      | Aspen Custom Modeler                      |
| Aspen HTFS Research Network               | Aspen HTFS Research Network               |
| Aspen HYSYS                               | Aspen HYSYS                               |
| Aspen HYSYS Amines                        | Aspen HYSYS Amines                        |
| Aspen HYSYS Dynamics                      | Aspen HYSYS Dynamics                      |
| Aspen HYSYS Upstream                      | Aspen HYSYS Upstream                      |
| Aspen HYSYS Upstream Dynamics             | Aspen HYSYS Upstream Dynamics             |
| Aspen MPIMS                               | Aspen MPIMS                               |
| Aspen Model Runner                        | Aspen Model Runner                        |
| Aspen MUSE                                | Aspen MUSE                                |
| Aspen OnLine                              | Aspen OnLine                              |
| Aspen Online Deployment                   | Aspen Online Deployment                   |
| Aspen PIMS                                | Aspen PIMS                                |
| Aspen PIMS Submodel Calculator            | Aspen PIMS Submodel Calculator            |
| Aspen Plus                                | Aspen Plus                                |
| Aspen EO Model Library (Equation-Oriented | Aspen EO Model Library (Equation-Oriented |
| HYSYS)                                    | HYSYS)                                    |

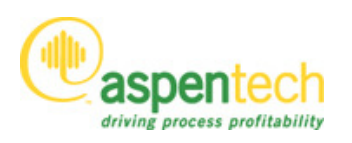

| Aspen Plus Optimizer      | Aspen Plus Optimizer      |
|---------------------------|---------------------------|
| Aspen Process Manual      | Aspen Process Manual      |
| Aspen Process Tools       | Aspen Process Tools       |
| Aspen Properties          | Aspen Properties          |
| Aspen Simulation Workbook | Aspen Simulation Workbook |
| Aspen Utilities Planner   | Aspen Utilities Planner   |